# **DVC Guest House User Manual**

- 1. General Citizen can visit Online Guest House/Holiday Home booking application at the URL https://www.dvc.gov.in/guesthouse/Userlogin . Also, User can find link on DVC Website-→ Quick links -->DVC Guest house Booking.
- 2. Users will click on New User? Register for registration. User will prompt to Registration page.

| <b>BUC</b>           |                                                                                                    |                   | General Citizen Login                   |                 |
|----------------------|----------------------------------------------------------------------------------------------------|-------------------|-----------------------------------------|-----------------|
| DVC Guest House Book | king Login                                                                                                    | Enter Mobile No : |                                         |                 |
|                      |                                                                                                    | Password          |                                         |                 |
|                      |                                                                                                    |                   | <i>2</i> 0                              | Captcha         |
| General Citizen →    |                                                                                                    |                   |                                         |                 |
| Employee ->          |                                                                                                    | Login             |                                         | Forgot Password |
|                      | - 3/(8/                                                                                                    |                   | New User? Register                      |                 |
| Pensioner ->         | THE REAL PROPERTY OF THE REAL PROPERTY OF THE REAL |                   | User Manual                             |                 |
|                      |                                                                                                    | For any issue     | please email <b>support-guesthouse@</b> | dvc.gov.in      |

For registration, the user will enter their mobile number and click on the "Get OTP" button. They will then be prompted to enter the 4-digit OTP received on their registered mobile number.

| Guest House Booking Registration | General Citizen Registration                                   |
|----------------------------------|----------------------------------------------------------------|
| General Citizen →                | Enter Mobile No : Receive OTP to registered mobile No. Get Otp |
|                                  | Exist OPALS FOGIU NOM                                          |

3. After successfully verifying the OTP, the user will be redirected to the registration details page. The user will then fill in all the required details, such as name, email, Aadhar number, and a new password. After completing the form, they will click the "Submit" button to complete the registration process successfully.

| Name :        | Gender:              | Emgil      |
|---------------|----------------------|------------|
| Name          | Select Gender        |            |
| Phone Number: | Alternate Mobile No: | Aadhaar No |
| 7908804528    |                      |            |
| Address       |                      |            |
| New Password: | Confirm F            | Password:  |

4.

ully registration, user can login with registered mobile number, password, captcha and click on login button.

|                               | General Citizen Login                                           |
|-------------------------------|-----------------------------------------------------------------|
| DVC Guest House Booking Login | Enter Mobile No :                                               |
|                               | Password<br>Captcha                                             |
| General Citizen ->            |                                                                 |
| Employee ->                   | Login Forgot Password                                           |
| Pensioner ->                  | New User? Register                                              |
|                               | User Manual                                                     |
|                               | For any issue please email <b>support-guesthouse@dvc.gov.in</b> |

5. After that user will enter 4-digit OTP received on registered mobile number.

| Enter OTP : | Ve         | S S S S S S S S S S S S S S S S S S S | TP |  |
|-------------|------------|---------------------------------------|----|--|
| One Tim     | e Password |                                       |    |  |
| One Tim     | e Password |                                       |    |  |

6. After OTP verification User will redirect to the Dashboard.

| Upcoming Booking                                  | New Booking                        | Booking History  | Cancellation History |
|---------------------------------------------------|------------------------------------|------------------|----------------------|
|                                                   |                                    |                  |                      |
|                                                   |                                    |                  |                      |
|                                                   |                                    |                  |                      |
| lew Booking                                       |                                    |                  |                      |
| lease enter the details of your booking           |                                    |                  |                      |
|                                                   |                                    |                  |                      |
| ocation                                           | G                                  | Guest House Name |                      |
| Choose                                            |                                    | Choose           |                      |
| urpose Of Visit                                   | C                                  | Category         |                      |
| Change                                            |                                    | Choose           |                      |
| Choose                                            |                                    | Choose           |                      |
| heck In Date                                      | С                                  | Check Out Date   |                      |
| dd-mm-yyyy                                        |                                    | dd-mm-yyyy       |                      |
|                                                   |                                    |                  |                      |
|                                                   |                                    |                  |                      |
|                                                   |                                    |                  |                      |
| Booking Acknowledgement slip and xerox copy of ID | proof must be produced at the time | e of check in.   |                      |
|                                                   |                                    |                  |                      |

Copyright © 2021-2022 DVC.All rights reserved.Version 3.1.0

7. In the above image there is 4 tab, from this tab user will be able to see these tabs:-

Upcoming booking New booking Booking history Cancellation History

8. For new Booking, click on 'New Booking' tab, where users will have to fill few information for the booking like Location, Guest house Name, Purpose of visit, Category along with check-in and check-out date.

| New Booking                              |      |                |  |
|------------------------------------------|------|----------------|--|
| Please enter the details of your booking |      |                |  |
| Location                                 | Gue  | est House Name |  |
| Maithon                                  | С    | hoose          |  |
| Choose                                   | Cat  | tegory         |  |
| Maithon                                  | с    | hoose          |  |
| Check In Date                            | Che  | eck Out Date   |  |
| dd-mm-yyyy                               | t de | d-mm-yyyy      |  |

Copyright © 2021-2022 DVC.All rights reserved.Version 3.1.0

9. On clicking 'Check Availability' button, users will be redirected to the Availability chart in pop-up screen, where users can view the number of rooms available.

| January 2025 today < > |        |        |        |        |        |        |  |
|------------------------|--------|--------|--------|--------|--------|--------|--|
| Sun                    | Mon    | Tue    | Wed    | Thu    | Fri    | Sat    |  |
| 5                      | 6      | 7      | 8      | 9      | 10     | 11     |  |
| 12                     | 13     | 14     | 15     | 16     | 17     | 18     |  |
| 19                     | 20     | 21     | 22     | 23     | 24     | 25     |  |
| 26                     | 27     | 28     | 29     | 30     | 31     | 1      |  |
|                        |        |        |        | 2BD: 4 | 2BD: 4 | 2BD: 4 |  |
| 2                      | 3      | 4      | 5      | 6      | 7      | 8      |  |
| 2BD: 4                 | 2BD: 4 | 2BD: 4 | 2BD: 4 | 2BD: 4 | 2BD: 4 | 2BD: 4 |  |

ck-in date and check-out date based on the availability of the rooms and then click on the 'Show available rooms' button.

| Upcoming Booking                         | New Booking                                       | Booking History  | Cancellation History |
|------------------------------------------|---------------------------------------------------|------------------|----------------------|
|                                          |                                                   |                  |                      |
|                                          |                                                   |                  |                      |
| New Booking                              |                                                   |                  |                      |
| Please enter the details of your booking |                                                   |                  |                      |
| Location                                 |                                                   | Guest House Name |                      |
| Maithon                                  |                                                   | Majumder Niwas   |                      |
| Purpose Of Visit                         |                                                   | Category         |                      |
| Personal                                 |                                                   | For Outsider     |                      |
| Chook Austinbility                       |                                                   |                  |                      |
| Check In Date                            |                                                   | Check Out Date   |                      |
| 01-03-2025                               |                                                   | 02-03-2025       |                      |
|                                          |                                                   |                  |                      |
|                                          | Show availa                                       | ble rooms        |                      |
|                                          |                                                   |                  |                      |
| * Booking Acknowledgement slip and x     | erox copy of ID proof must be produced at the tin | ne of check in.  |                      |

### Available Rooms:

Rooms Available for selected location Maithon between selected dates 01-03-2025 To 02-03-2025

#### 1. Double Bedded AC Room

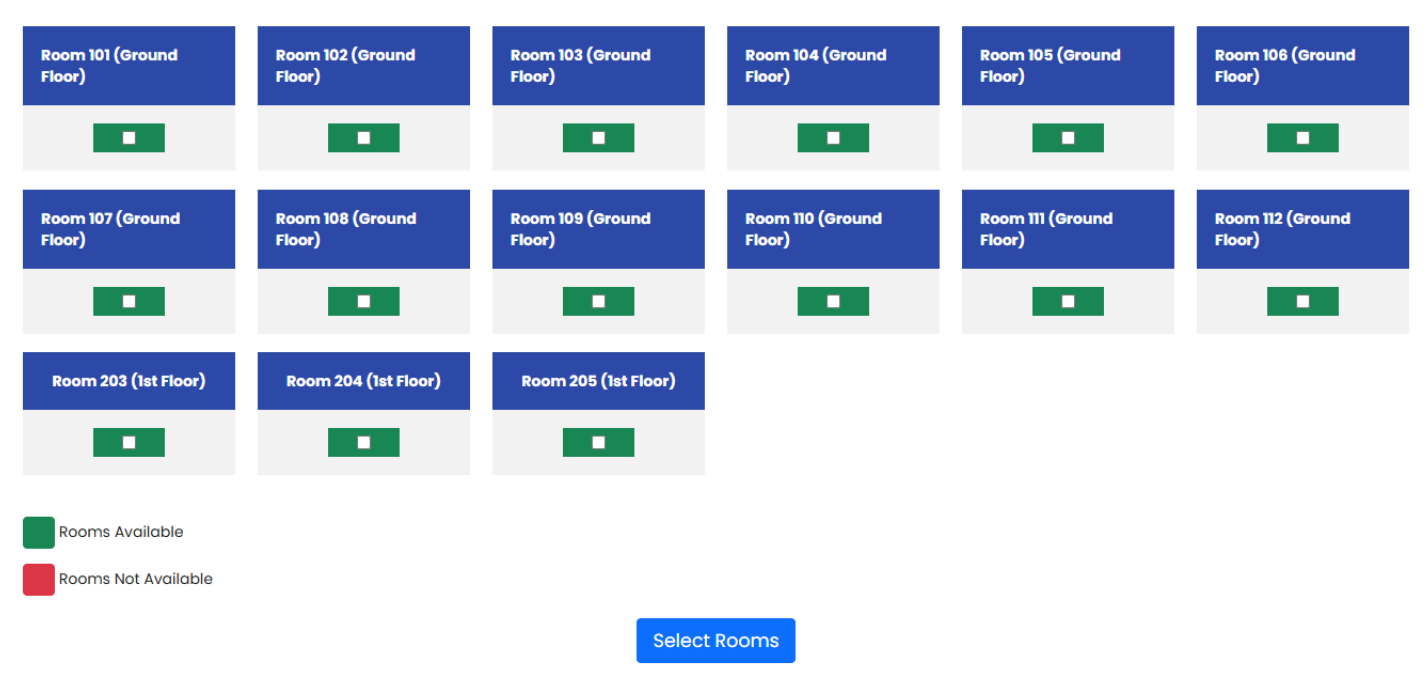

11. After selecting the rooms, users will be prompted to enter the guest details.

|               | Upcoming Booking          | J                             | New Booking                     | Booking History      | Cancellation History |
|---------------|---------------------------|-------------------------------|---------------------------------|----------------------|----------------------|
| Back          |                           |                               |                                 |                      |                      |
| Availa        | able Rooms:               |                               |                                 |                      |                      |
| Rooms         | Available for selected lo | ocation Maithon between selec | ted dates 30-01-2025 To 31-01-2 | 025                  |                      |
| 1. Dou        | ble Bedded AC Roon        | n                             |                                 |                      |                      |
| Room<br>Floor | n 112 (Ground<br>)        | Room 203 (1st Floor)          | Room 204 (1st Floor)            | Room 205 (1st Floor) |                      |
|               | <b>V</b>                  |                               |                                 |                      |                      |
| Roo           | oms Available             |                               |                                 |                      |                      |
| Roo           | oms Not Available         |                               |                                 |                      |                      |
|               |                           |                               | Select F                        | Rooms                |                      |

12. After clicking select rooms, user will be required to provide the details of the guests as follows :-

| Upcoming Booking | New Booking | Booking History | Cancellation History |
|------------------|-------------|-----------------|----------------------|
|                  |             |                 |                      |

Back

### **Booking Information**

| Building Name  | Room Type             | Cost Per day         | Contact No. (WhatsApp) | Room Name               | Booking from Date  | Booking to Date    | Total Amount |
|----------------|-----------------------|----------------------|------------------------|-------------------------|--------------------|--------------------|--------------|
| Majumder Niwas | Double Bedded AC Room | Rs. 1200<br>GST: 12% | 8637275993             | Room 112 (Ground Floor) | 30-01-2025 (12 PM) | 31-01-2025 (11 AM) | 1344         |

#### Total Amount : 1344

|        |      |        |            | For Outsider                |                |                    |
|--------|------|--------|------------|-----------------------------|----------------|--------------------|
| Select | Name | Gender | Age        | Aadhar No (Last four digit) | Marital Status | Room               |
|        |      | Select | dd-mm-yyyy |                             | Select         | Please select room |
|        |      | Select | dd-mm-yyyy |                             | Select         | Please select room |

## Extra Occupant

| Select | Name | Gender | Age        | Aadhar No (Last four digit) | Marital Status | Room               |
|--------|------|--------|------------|-----------------------------|----------------|--------------------|
|        |      | Select | dd-mm-yyyy |                             | Select         | Please select room |

# Book Now

13. Here showing how to fill all the field.

| Upcoming Booking | New Booking | Booking History | Cancellation History |
|------------------|-------------|-----------------|----------------------|
|                  |             |                 |                      |
| Back             |             |                 |                      |

### **Booking Information**

| Building Name  | Room Type             | Cost Per day         | Contact No. (WhatsApp) | Room Name            | Booking from Date  | Booking to Date    | Total Amount |
|----------------|-----------------------|----------------------|------------------------|----------------------|--------------------|--------------------|--------------|
| Majumder Niwas | Double Bedded AC Room | Rs. 1200<br>GST: 12% | 8637275993             | Room 203 (1st Floor) | 31-01-2025 (12 PM) | 01-02-2025 (11 AM) | 1344         |

Total Amount : 1344

|        |      |        | F          | or Outsider                 |                |                           |
|--------|------|--------|------------|-----------------------------|----------------|---------------------------|
| Select | Name | Gender | Age        | Aadhar No (Last four digit) | Marital Status | Room                      |
|        | Sita | Male   | 11-12-2005 | 7854                        | Unmarried      | Room 203 (1st Floor)(2BD) |
|        | Gita | Female | 10-12-2001 | 5770                        | Married        | Room 203 (1st Floor)(2BD) |

## Extra Occupant

| Select | Name | Gender | Age        | Aadhar No (Last four digit) | Marital Status | Room                      |
|--------|------|--------|------------|-----------------------------|----------------|---------------------------|
| <      | Rani | Select | 10-11-1999 | 3333                        | Married        | Room 203 (1st Floor)(2BD) |

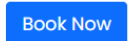

- 14. After filling the guest details, click on 'Book now' button.
- 15. User will then be able to view the **booking summary** and they will have to confirm and pay for the booking.

#### **Booking Summary**

#### **Travel Period**

| Total No. of Guest:  | 3          |   |
|----------------------|------------|---|
| Total No. of Days an | d Nights : | 1 |
|                      |            |   |

#### **Guest Details**

| SL no. | Name | Age | Gender | Marital Status | Aadhar No. ( Last 4 Digit) | Room No              |
|--------|------|-----|--------|----------------|----------------------------|----------------------|
| 1      | Sita | 19  | Male   | Unmarried      | 7854                       | Room 203 (1st Floor) |
| 2      | Gita | 23  | Female | Married        | 5770                       | Room 203 (1st Floor) |
| 3      | Rani | 25  | Male   | Married        | 3333                       | Room 203 (1st Floor) |

#### Amount Details

| Sno | Location | Name of Guest House | Room Type             | Room Name            | Rate Per Room | Rate for Extra Occupant | Total No. of Days | Total Basic | GST@12% |
|-----|----------|---------------------|-----------------------|----------------------|---------------|-------------------------|-------------------|-------------|---------|
| 1   | Maithon  | Majumder Niwas      | Double Bedded AC Room | Room 203 (1st Floor) | Rs. 1200      | 250                     | 1                 | Rs. 1450    | 174     |

Total Amount : 1624

Confirm & Pay

16. Users will be redirected to the 'Payment Gateway' Page, and they have to do payment for confirmation.

# **OSBIePay**

vint of Sale (POS) devices] within India. For card not present (Domestic and International) transactions Card holder has to enable the card for such transaction by using Bank/Card application or contact

| Payment Details    |                                                                            |                                   |             |
|--------------------|----------------------------------------------------------------------------|-----------------------------------|-------------|
| Debit/Credit Card  | Popular Banks                                                              | Order Summar                      | v           |
| 💼 Internet Banking | All Banks                                                                  | Order No.:                        | <i>,</i>    |
| u≈® BHIM UPI       | SBIePay Test Bank 🗸                                                        | UINUEXIJAZ                        |             |
| ち NEFT             | Use your GSTIN for claiming input tax (Optional)                           | Merchant Name:<br>sbiepayinfotech |             |
| SBI Branch Payment | Pay Now                                                                    | Amount:                           | 1624.00     |
| B POS              | Cancel                                                                     | Processing fee:                   | 0.00 INR    |
|                    |                                                                            | GST:                              | 0.00 INR    |
| li rayrai          |                                                                            | Total:                            | 1624.00 INR |
|                    |                                                                            | APM ID: PG_TRAN                   | S_396       |
|                    | You can check the transaction status using the following link - Click Here |                                   |             |
|                    | RuPay MasterCard. Verified by SecureCode. VISA                             |                                   |             |

17. After completing the 'payment successfully', Users can view their booking information in 'Booking History' tab and From Acknowledgement button user will see their details with amount, name etc.

| Upcoming Bo       | oking       | New Book | ing          | Bookir | g History | Cancellatio    | n History |
|-------------------|-------------|----------|--------------|--------|-----------|----------------|-----------|
| Show 10 V Entries |             |          |              |        |           | Search:        |           |
| S.no. Booking     | D From Date | To Date  | Booking Date | Status | Reason    | ACKNOWLEDGMENT | Invoice   |

Copyright © 2021-2022 DVC. All rights reserved. Version 3.1.0

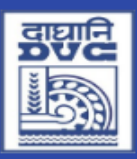

# DAMODAR VALLEY CORPORATION GUEST HOUSE BOOKING

CIT Rd, CIT Scheme VII M, Block II, Ultadanga, Kolkata, West Bengal 700054

Contact : 033-6607-2800

email id: support-guesthouse@dvc.gov.in

# **BOOKING ACKNOWLEDGMENT**

| Bookin                         | ig ID                   | dvc72 | 2156974   | Cor        | ntact No             |             |          |               |                               | Book    | ing Date          | 30    | )-01-2025    |
|--------------------------------|-------------------------|-------|-----------|------------|----------------------|-------------|----------|---------------|-------------------------------|---------|-------------------|-------|--------------|
| Booke                          | d by                    | Soum  | iya Das   | Em         | ail Id               |             |          |               |                               | Book    | ing Source        | 0     | utsider      |
| Nation                         | ality                   | India | n         |            | Total No of          | Adults      | 3        |               |                               | Тс      | otal No of Childs | 0     |              |
| Check                          | In Date                 | 31-01 | -2025 (12 | PM)        | Check Out [          | Date        | 0        | 1-02-2025 ( 1 | 1 AM)                         | В       | ooking Id         | c     | dvc72156974  |
| Proper                         | ty name                 |       | Majumde   | er Niwas   | Category             | Category    |          |               | For Outsider                  |         |                   |       |              |
| Address Maithor                |                         |       | Maithon   |            | Email Id s           |             |          | suppo         | support-guesthouse@dvc.gov.in |         |                   |       |              |
| City/District Maithor          |                         |       | Maithon   |            | State                | State W     |          |               | BENG                          | AL      |                   |       |              |
| Pin Co                         | Code 828207 Contact No  |       |           |            |                      |             |          |               |                               |         |                   |       |              |
| Check                          | In Date                 |       | 31-01-20  | 25 (12 PN  | Check Ou             | ut C        | Date     | 01-02-        | 2025 (                        | (11 AM) |                   |       |              |
| Si no.                         | Room Typ                | e     |           | Room No    |                      | From Date   |          | To Date       | Status                        | Rate    | Basic Account     | GST   | Total Amount |
| 1                              | 1 Double Bedded AC Room |       |           | Room 20    | Room 203 (1st Floor) |             | 25       | 01-02-2025    | Active                        | 1200    | 1200 + 250        | 174   | 1624         |
| Grand Total                    |                         |       |           |            |                      |             |          |               |                               |         | 1624              |       |              |
| Total Invoice Value (in words) |                         |       | One       | thousand s | six ł                | hundred and | twenty f | our Ru        | ipees                         |         |                   |       |              |
| D                              |                         |       |           | Mode       | Processed            | By          | Tra      | ansaction Id  |                               | Date    | e & Time          | Total | Amount       |
| Payme                          | ent informa             | ation |           | NB         | SBI epay             |             | 44       | 11255071312   | 2                             | 30-0    | 1-2025            | 1624  |              |

## Terms & Conditions

\* Booking Acknowledgement slip and xerox copy of ID proof must be produced at the time of check in.

1.Photo identity card(duly attested by the employee/ex-employee must be produced at the time of check-in.

2.If a room reservation from DVC is cancelled.Only the room rent for the cancelled room shall be covered by this.DVC will be responsible for reimbursing the cost of the room rental exclusively.Only expenses related to room rent will be considered admissible.

3.Booking : 100% Advance at the time of booking.

#### Cancellation Charge :

1) 25% of advance will be forfeited if cancellation is made clear 30 days from the date of Reservation.

2) 75% of advance will be forfeited if cancellation is made less than 30 days from the date of Reservation.

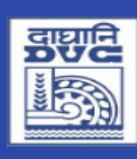

# DAMODAR VALLEY CORPORATION GUEST HOUSE BOOKING

CIT Rd, CIT Scheme VII M, Block II, Ultadanga, Kolkata, West Bengal 700054

Contact : 033-6607-2800

email id: support-guesthouse@dvc.gov.in

# **BOOKING ACKNOWLEDGMENT**

# **Guest Details**

| SL no. | Name  | Age | Gender | Marital Status | Room No              | Aadhar No. ( Last 4 Digit) |
|--------|-------|-----|--------|----------------|----------------------|----------------------------|
| 1      | Ram   | 20  | Male   | Married        | Room 203 (1st Floor) | 2345                       |
| 2      | Rahul | 19  | Male   | Married        | Room 203 (1st Floor) | 2345                       |
| 3      | Raja  | 23  | Male   | Married        | Room 203 (1st Floor) | 5770                       |

18. User can also view the '**acknowledgement**' and invoice of the booking in the '**Booking history**' tab. Invoice will be displayed from the date of booking.

| Tax I            | nvoic            | e           | GSTIN:            | Cont<br>19A/       | DAN<br>CIT Rd, CIT<br>act: 033-660<br>ABCD0541 | /(<br>Scl<br>7-2 | ODAR N<br>GUEST H<br>heme VII M, Bl<br>2800<br>120 1<br>poking S | VALLY (<br>HOUSE<br>lock II, Ultadar<br>Em<br>Fransaction | BOC<br>BOC<br>Iga, Kolka<br>ail-Id: su<br>ID : 74 | POR<br>DKIN<br>ata, Wes<br>pport- <u>c</u><br>93978 | ATIO<br>NG<br>st Bengal 7<br>guesthouse<br>8672712 | N<br>00054<br>:@dvc. | .gov.in<br>Date | :: 30-01-2025   |
|------------------|------------------|-------------|-------------------|--------------------|------------------------------------------------|------------------|------------------------------------------------------------------|-----------------------------------------------------------|---------------------------------------------------|-----------------------------------------------------|----------------------------------------------------|----------------------|-----------------|-----------------|
| Bookin           | ng ID            | dvc26205    | 5412              | Con                | tact No                                        | 7                | 082684962                                                        |                                                           | Book                                              | ing Dat                                             | e                                                  | 30-01                | -2025           |                 |
| Booked           | d by             | Employe     | e 3               | Email Id employee3 |                                                |                  | mployee3@gn                                                      | ail.com Booking Source                                    |                                                   |                                                     | Employee ( EMP355 )                                |                      |                 |                 |
| Proper<br>Addres | ty name          |             | Majumo<br>Maithor | jumder Niwas C     |                                                |                  | Category<br>Pin Code                                             | For Sel                                                   | For Self<br>828207                                |                                                     |                                                    |                      |                 |                 |
| City/Di          | istrict          |             | Maithor           | n                  |                                                |                  | State                                                            | WEST                                                      | BENGA                                             | L                                                   |                                                    |                      |                 |                 |
| Contac           | t No             |             | 943031            | 2574               |                                                |                  | Email Id                                                         | support-guesthouse@dvc.gov.in                             |                                                   |                                                     |                                                    |                      |                 |                 |
| Check            | In Date          |             | 30-01-2           | 025                |                                                |                  | Check Out Date 31-01-202                                         |                                                           |                                                   | -01-2025                                            |                                                    |                      |                 |                 |
| Total N          | lo of Adu        | lts         |                   |                    | 1                                              |                  |                                                                  | Total No of C                                             | hilds                                             |                                                     |                                                    | 0                    |                 |                 |
| Check            | In Date          |             |                   |                    | 30-01-2025                                     | 5                |                                                                  | Check Out Da                                              | ite                                               |                                                     |                                                    | 31-01-2025           |                 |                 |
| Si<br>no.        | R                | oom Type    |                   | 1                  | Room No                                        |                  | From Date                                                        | To Date                                                   | Status                                            | Rate                                                | Basio                                              | c<br>nt              | GST             | Total<br>Amount |
| 1                | Double I<br>Room | Bedded AC   | 2                 | Room<br>Floor)     | 204 (1st                                       |                  | 30-01-<br>2025                                                   | 31-01-<br>2025                                            | Active                                            | 400                                                 | 400                                                |                      | 48              | 448             |
|                  | Grand To         | otal        |                   |                    |                                                |                  |                                                                  |                                                           |                                                   |                                                     |                                                    |                      |                 | 448             |
| Total In         | nvoice Val       | ue (in word | ds)               |                    |                                                |                  | Four hund                                                        | Ired and forty                                            | eight Rup                                         | pees                                                |                                                    |                      |                 |                 |

# 19. On Successful booking ,User will receive a mail of booking with booking id.

| DVC Guest House Inbox ×           |                                                                                         |
|-----------------------------------|-----------------------------------------------------------------------------------------|
| donot-reply@dvc.gov.in<br>to me 💌 |                                                                                         |
|                                   |                                                                                         |
|                                   | Hello User,<br>Dear Soumya Das, Your Booking dvc49650854 has been Succesful .Thanks.DVC |

20. Users can also cancel the booking in the 'Upcoming Booking' tab. When users click on 'Upcoming booking', List of all current booking details will show. When Users will click on red marked action then Cancellation pop-up will appear which shows room no. with guest list, User will choose the room and click on 'Yes Cancel'.

|         | Upcoming Bookir | ng       | New            | Booking               | Booking Hist        | cory         | Can           | cellation Histo | ory    |
|---------|-----------------|----------|----------------|-----------------------|---------------------|--------------|---------------|-----------------|--------|
| Show 10 | D V Entries     |          |                |                       |                     |              | Searc         | h:              |        |
| 5.no.   | BOOKING ID      | Location | Guest House    | Room Type             | BOOKING Date        | From Date    | To Date       | Status          | Action |
|         | DVC49650854     | Maithon  | Majumder Niwas | Double Bedded AC Room | 30-01-2025 11:05 am | Jan 31, 2025 | Feb 01 , 2025 | Accepted        |        |
|         | DVC72156074     | Maithon  | Majumder Niwas | Double Bedded AC Room | 30-01-2025 10:45 gm | Jan 31, 2025 | Feb 01, 2025  | Accepted        | ×      |

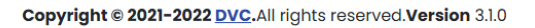

| Name: So                             | oumya Das                                                                   |                                |                                                 |                                                                                 |                                                                         |                                                                         |                                              | Login: 30/01/                            | 2025 11:13: am |
|--------------------------------------|-----------------------------------------------------------------------------|--------------------------------|-------------------------------------------------|---------------------------------------------------------------------------------|-------------------------------------------------------------------------|-------------------------------------------------------------------------|----------------------------------------------|------------------------------------------|----------------|
|                                      | Upcoming Bookir                                                             | ng                             | New Bo                                          | poking                                                                          |                                                                         | Booking History                                                         | Car                                          | ncellation Histo                         | ory            |
| Show 10<br>S.no.<br>1<br>2<br>Showin | Entries<br>Booking ID<br>DVC49650854<br>DVC72156974<br>g 1 to 2 of 2 entrie | Location<br>Maithon<br>Maithon | Guest House<br>Majumder Niwas<br>Majumder Niwas | Do you want to<br>According to Gues<br>This Amount Will b<br>Room 204 (1st Floo | Cancel the<br>st House Policy<br>e Refunded in<br>r) ( Refunded Am<br>e | Booking Application<br>your Account Within 15 Days<br>hount : 7 636.00) | Searc<br>To Date<br>b 01, 2025<br>b 01, 2025 | Status<br>Status<br>Accepted<br>Accepted | Action         |
|                                      |                                                                             |                                | Copyright                                       | <                                                                               |                                                                         | Cancel Yes Cancel                                                       | ,                                            |                                          |                |

21. After when user cancel room then status of the room will update in Acknowledgement page as cancelled. The amount against cancelled room will be updated as 0 (e.g. Room 204 is cancelled by user).

| Upcoming Booking       New Booking       Booking History       Cancellation History         Show 10 • Entries       Search:       Search:       Search:       Search:         ocation       Booking ID       Cancellation ID       Cancellation Type       Guest House       Room Type       Booking Amount       Refund Amount       Payment Status       Invoice         ithon       dyc49850854       CNCL1738216203102       User       Majumder Nivas       Double Bedded       z 1344       z 636.00       Pending       Invoice | Name: So | bumya Das    |                        |         |                |                          |                 |               | Login: 30/01/20     | )25 11:21: am |
|----------------------------------------------------------------------------------------------------|----------|--------------|------------------------|---------|----------------|--------------------------|-----------------|---------------|---------------------|---------------|
| Show       10       ✓ Entries       Search:         ocation       Booking ID       Cancellation ID       Cancellation Type       Guest House       Room Type       Booking Amount       Refund Amount       Payment Status       Invoice         uithon       dyc49650854       CNCLI7382I6203102       User       Majumder Nivas       Double Bedded       z 1344       z 636.00       Pending       Invoice                                                                                                    |          | Upcoming Boo | king                   | New Boo | oking          |                          | Booking History |               | Cancellation Histor | у             |
| ithon dvc49650854 CNCLI7382I6203102 User Majumder Niwas Double Bedded z 1344 z 636.00 Pending Invoice                                                                                                    | Show 10  | Entries      | Cancellation ID        |         | Guest House    | Room Type                | Booking Amount  | Refund Amount | Search:             | Invoice       |
| 2 AC Room                                                                                                    | ithon    | dvc49650854  | CNCL1738216203102<br>2 | User    | Majumder Niwas | Double Bedded<br>AC Room | ₹ 1344          | ₹ 636.00      | Pending             | Invoice       |

Copyright © 2021-2022 DVC.All rights reserved.Version 3.1.0

User can also view the invoice of the cancelled booking in the 'Cancellation History' tab.

| Tax           | Invoice                     |                                                            | GSTIN:         | DA<br>CIT Rd,<br>Contact: 033-<br>19AABCD0 | MOE<br>GU<br>CIT Schen<br>6607-2800 |              | с V<br>Г Н<br>и, ві | ALLE<br>HOUS<br>lock II, Ulta | Y<br>SE<br>Indar<br>Em | CORPC<br>BOOK<br>nga, Kolkata, V<br>nail-Id: suppor | DRAT    | FION<br>gal 700054<br>nouse@dvc.g | gov.in<br>Date: | 30-01-2025      |
|---------------|-----------------------------|------------------------------------------------------------|----------------|--------------------------------------------|-------------------------------------|--------------|---------------------|-------------------------------|------------------------|-----------------------------------------------------|---------|-----------------------------------|-----------------|-----------------|
|               |                             |                                                            |                | (                                          | Cance                               | llati        | on                  | Sum                           | ma                     | ary                                                 |         |                                   |                 |                 |
| Canc          | ellation ID                 | CN                                                         | ICL1738216     | 2081022                                    | Contact                             | No           | Г                   |                               | 1                      |                                                     | Can     | cel Date                          | з               | 30-01-2025      |
| Book          | ed by                       | Soumya Das Email Id dvc.developer@gmail.com Booking Source |                |                                            | ce Outsider                         |              |                     |                               |                        |                                                     |         |                                   |                 |                 |
| Prop          | erty name                   | Majumder Niwas Booking Id Dvc49650854                      |                | 50854                                      |                                     |              |                     |                               |                        |                                                     |         |                                   |                 |                 |
| Addr          | ess                         | Ma                                                         | aithon         |                                            |                                     |              |                     |                               |                        |                                                     |         |                                   |                 |                 |
| City/         | District                    | Ma                                                         | aithon         | State                                      |                                     | WEST         | BEN                 | NGAL                          |                        |                                                     |         |                                   |                 |                 |
| Pin C         | ode                         | 82                                                         | 8207           | Contact No                                 | )                                   |              |                     |                               | En                     | nail Id                                             | support | t-guesthous                       | e@dvc.          | gov.in          |
| Chec          | k In Date                   | 31                                                         | -01-2025       | Check Out                                  | Date                                | 01-02        | 2-20                | 25                            |                        |                                                     |         |                                   |                 |                 |
| Si<br>no.     | Room Type                   |                                                            | No Of<br>Rooms | Room No                                    | From<br>Date                        | To<br>Dat    | te                  | Bookir<br>Amour               | ig<br>nt               | Refund<br>Amount                                    | Car     | ncellation<br>Charge              | GST<br>18%      | Total<br>Amount |
| 1             | Double<br>Bedded AC<br>Room |                                                            | 1              | Room 204<br>(1st Floor)                    | 31-01-<br>2025                      | 01-0<br>2025 | 2-                  | 1344                          |                        | 636.00                                              | 600     |                                   | 108             | 708             |
|               | Grand Total                 |                                                            |                |                                            |                                     |              |                     | 1344                          |                        | 636                                                 | 600     |                                   | 108             | 708             |
| Total<br>word | Invoice Value (i<br>s)      | 'n                                                         |                |                                            |                                     | Se           | even                | hundred                       | and                    | eight Rupees                                        |         |                                   | •               |                 |

22. On Successfully cancellation, User will receive a mail for cancellation with refund amount.

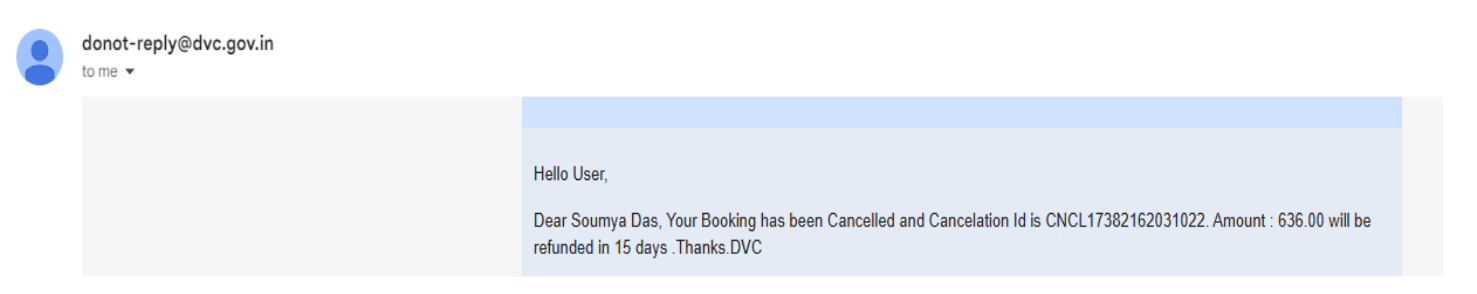

23. User can also Update their profile, change password by clicking on user icon in header section. On click on 'dashboard', User will redirect to dashboard of their account.

| opcoming booking                         | New Booking | booking ristory  | Concentration History | Ch |
|------------------------------------------|-------------|------------------|-----------------------|----|
| New Booking                              |             |                  |                       |    |
| Please enter the details of your booking |             |                  |                       |    |
| Location                                 |             | Guest House Name |                       |    |
| Choose                                   |             | Choose           |                       |    |
| Purpose Of Visit                         |             | Category         |                       |    |
| Choose                                   |             | Choose           |                       |    |
| Check In Date                            |             | Check Out Date   |                       |    |
| dd-mm-yyyy                               |             | dd-mm-yyyy       | •                     |    |
|                                          |             |                  |                       |    |
|                                          |             |                  |                       |    |

Copyright © 2021-2022 DVC.All rights reserved.Version 3.1.0

24. User can update their profile by click on 'Profile' in user icon in header section.

| Booking History Cancellation Histor |
|-------------------------------------|
|-------------------------------------|

| User Detail                                                                                                    |                                                               |                         |
|----------------------------------------------------------------------------------------------------|---------------------------------------------------------------|-------------------------|
| Back<br>Name                                                                                                    | Gender:                                                       | Email Address           |
| Soumya Das                                                                                                    | Male                                                          | dvc.developer@gmail.com |
| Mobile Number                                                                                                    |                                                               |                         |
|                                                                                                    |                                                               |                         |
| Date Of Birth                                                                                                    |                                                               |                         |
| dd-mm-yyyy                                                                                                    |                                                               |                         |
| Alternate Mobile Number                                                                                                    |                                                               |                         |
| Contraction of the second second seco | ·                                                             |                         |
| Address                                                                                                    |                                                               |                         |
| DVC                                                                                                    |                                                               |                         |
| Profile Picture                                                                                                    |                                                               |                         |
| Choose File No file chosen                                                                                                    |                                                               |                         |
| File should be jpg, jpeg, png and minimum hight-width 200 and maximum hight-width 1000                                                                                                    |                                                               |                         |
| Update Profile                                                                                                    |                                                               |                         |
|                                                                                                    | Copyright @ 2021-2022 DVC. All rights reserved. Version 3.1.0 |                         |

25. If User forgot his password, then user click on the change password button, it will redirect to the forgot password reset page where user will provide their registered mobile number to receive OTP.

| Forgot Password                                                                                              |
|----------------------------------------------------------------------------------------------------|
| Please Enter The Employee Id/PPO No. /Registered Mobile No.<br>Employee Id / PPO No. / Registered mobile No. |
| Request for OTP                                                                                              |
| Back to <u>Login Page</u>                                                                                    |

26. User can change the password by click on 'Change Password' in user icon in header section.

| 453              | Reset four Pussword       |
|------------------|---------------------------|
| Enter OTP        |                           |
| Enter New Passwo | ord                       |
| Confirm New Pas  | sword                     |
|                  | Reset Password            |
|                  | Back to <u>Login Page</u> |

27. For any issue, please email on : support-guesthouse@dvc.gov.in

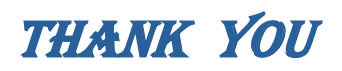